住房公积金热点问答:灵缴人员如何在线变更委托扣款卡

→ 如您是灵缴人员,希望变更每月自动扣款的银行卡,请参考如下
步骤办理:

| ゆ<br>かり<br>た                   | <b>柳州市住房公积金管理中心</b><br>柳州市住房公积金管理中心 💝<br>广西 |  |
|--------------------------------|---------------------------------------------|--|
| 柳州市住房公积金<br>1篇原创内容<br>100个朋友关注 | 管理中心官方账号 >                                  |  |
| 已关注公众                          | 大号 发消息                                      |  |

第一步:关注"柳州市住房公积金管理中心"微信公众号

| 公积金查询办理  |  |  |
|----------|--|--|
| 解除绑定     |  |  |
| 贷款计算     |  |  |
| 灵活就业人员开户 |  |  |
| ■公积金 ■   |  |  |

第二步: 在左下角菜单依次选择"公积金"→"公积金查询办理"

| $\times$ |                                     | 登录                         |  |
|----------|-------------------------------------|----------------------------|--|
| i i      | 柳州市住房公积<br>JUZHOU CITY HOUSE FUND M | AANAGEMENT CENTER<br>住房公祝会 |  |
| 4        | 姓名                                  |                            |  |
| 4        | 身份证号                                |                            |  |
|          |                                     | 开始认证                       |  |

第三步:在登录界面输入"姓名"及"身份证号",点击"开始认证"

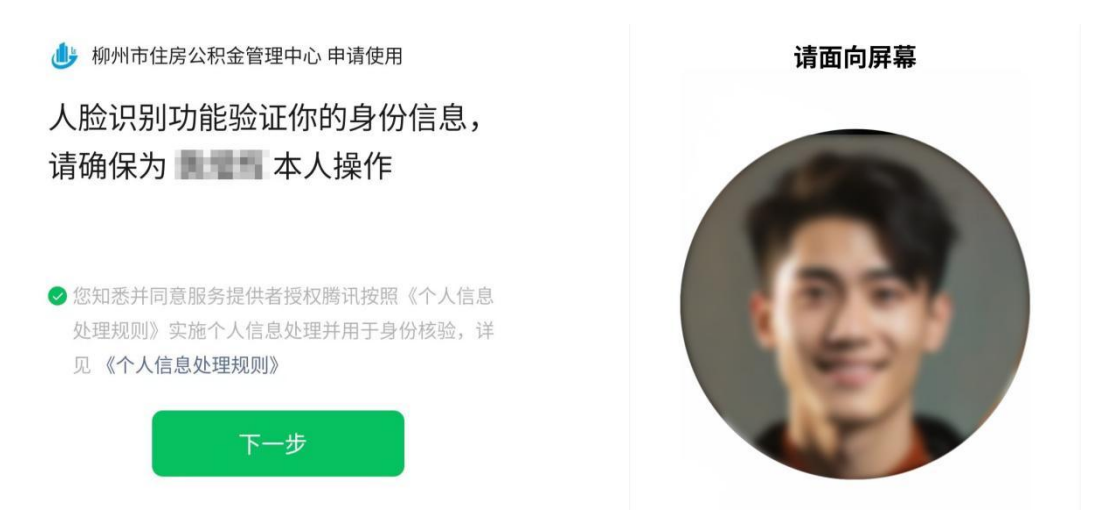

第四步: 根据提示进行人脸识别

| <b>一</b><br>账户信息 | 明细账               | 贷款信息        |
|------------------|-------------------|-------------|
| <b>公</b> 款进度     | <b>山</b><br>还款卡变更 | 提前还款        |
| 公积金逐月冲还贷         | 家である。             | 手机変更        |
| 密码重置             | 信息修改              | して<br>银行卡管理 |
| (1)<br>在线预约      | <b>医</b><br>预约查询  | 业务打印        |
| 我的消息             | <b>使</b><br>登录日志  | 自愿缴存人账户业务   |
| 本服务              | 由柳州住房公积金管理中心招     | 受权          |
|                  | 服务热线: 12329       |             |

第五步:选择"自愿缴存账户业务"

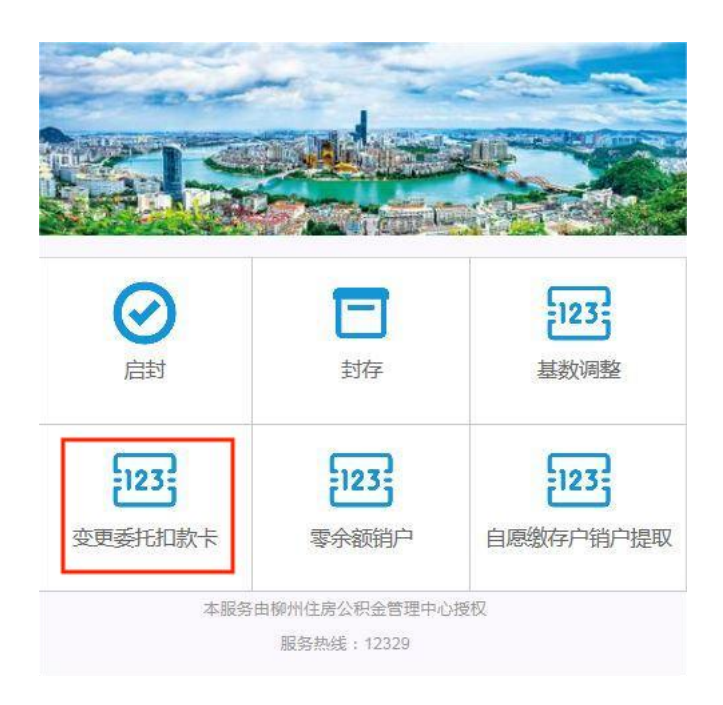

第六步:选择"变更委托扣款卡"

| +UXK5         | 00125100    |
|---------------|-------------|
| 单位名称          | 市区自愿缴存者统一单位 |
| 姓名            |             |
| <b>~人账号</b>   |             |
| 新委托扣款银行名称 请选择 | <b>择</b> 银行 |
|               |             |

第七步:如图中红框所示,在下拉列表中选择新卡所属银行,并输入 新卡卡号,建议您选择正常使用的一类银行卡,以免扣款失败,影响 您的连续缴存。